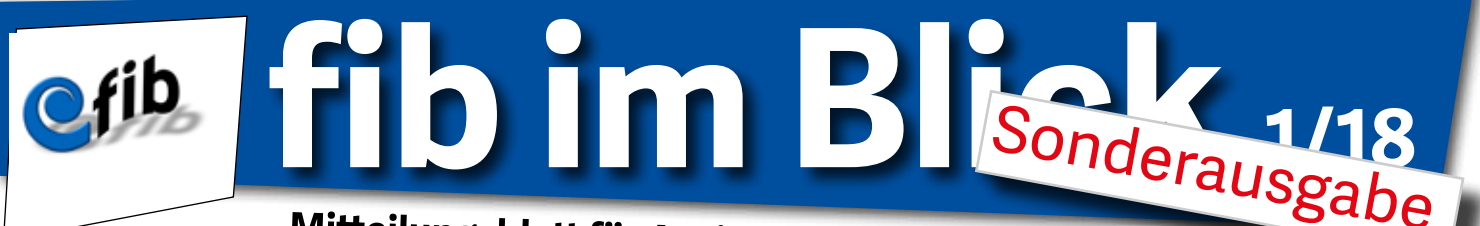

Mitteilungsblatt für Assistent\*innen und Kund\*innen des fib e.v.

# fib-Jobs online

Neues Stellenportal für offene Assistent\*innen-Stellen auf fib-ev-marburg.de

Seit Donnerstag, dem 15.3.2018 ist das neue Stellenportal des fib für Assistent\*innen-Jobs offiziell online auf der fib-Website erreichbar. Hier ist es für Bewerber\*innen und bereits beim fib tätige Assistent\*innen möglich sich über offene Assistent\*innenstellen der verschiedenen Bereiche zu informieren und sich direkt darauf zu bewerben. Einzige Voraussetzung, neben eines bereits bestehenden Beschäftigungsverhältnisses im fib oder dem bereits erfolgten Besuch einer der Info-Veranstaltungen die wöchentlich stattfinden, die einmalige Registrierung auf der fib-Website.

Die ausgeschriebenen Stellen lassen sich filtern, nach Arbeitsbereichen, Standorten, Geschlecht der gesuchten Assistent\*in und der Kund\*in, sowie Eingrenzungen des Stundenzahl oder nach Datum des Arbeitsbeginns.

Zudem könnt ihr Euch direkt online auf die ausgeschriebenen Stellen bewerben, sofern die persönlichen Voraussetzungen mit den genannten Anforderungen übereinstimmen. Im Folgenden findet sich eine detaillierte Anleitung zur Nutzung des Angebotes.

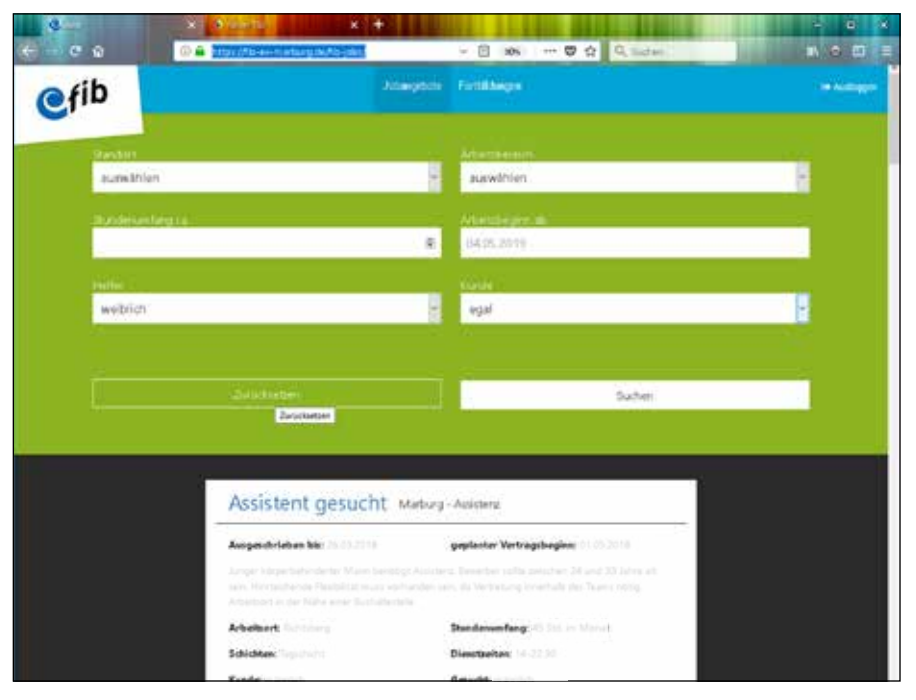

Das neue fib-Jobs-Portal

### fib-Jobs-Kurz-Anleitung

Um die offenen möglichen Stellen einsehen zu können, musst Du Dich:

• auf der Website registrieren (Name, Benutzername, Mailadresse): Registrierungslink

• Deine **Mailadresse bestätigen** (über Dein Mailprogramm)

• Dich auf unserer Seite mit diesen Daten **einloggen**, unter fib-ev-marburg.de/index.php/assistentinnen/ assistentinnen-login

• unter fib-Jobs die angebotenen Stellen einsehen

Unter dem Menüpunkt: AssistentInnen → AssistentInnen-Login kannst Du Dich mit einem bestehenden Account einloggen (der von Dir bereits bei Fortbildungsbuchungen genutzt wird) oder Dich als Nutzer\*in der Website neu registrieren (dafür benötigt mensch allerdings eine funktionierende Mailadresse).

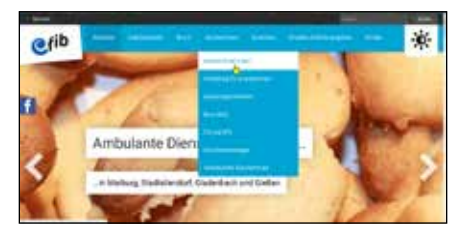

## fib-ev-marburg.de

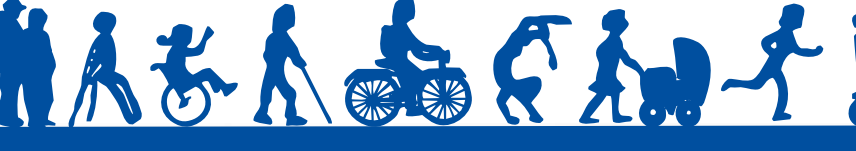

Impressum:

Jörg Fretter, Tel. 06421 / 1 69 67-74 joerg-fretter@fib-ev-marburg.de

fib e.V., Am Erlengraben 12a, 35037 Marburg Fax 06421 / 16967-29, eMail: info@fib-ev-marburg.de

# fib-Jobs - Schritt für Schritt Anleitung

Auf der fib-Homepage fib-ev-marburg.de ist es möglich, selbstständig nach offenen Stellen/Jobs zu suchen. Dies gilt für bereits beschäftigte Assistent\*innen des fib, sowie für jene die bereits die Infoveranstaltungen des fib durchlaufen haben.

### Account

Gehe zunächst zur fib Website (fibev-marburg.de). Unter dem Menüpunkt: AssistentInnen → AssistentInnen-Login kannst Du Dich mit einem bestehenden Account einloggen (der von Dir bereits bei Fortbildungsbuchungen genutzt wird) oder Dich als Nutzer\*in der Website registrieren (dafür benötigt mensch eine funktionierende Mailadresse).

Nach dem möglicherweise notwendigen erneuten **Einloggen im Dash**-

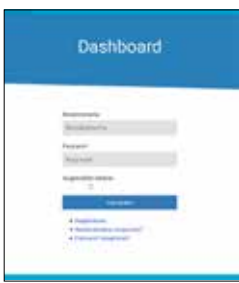

Nutzer\*innendaten (Benutzername & Pass-wort) nimm den (rechten) Abzweiglink **fib-Jobs --> Zu** 

board mit Deinen

#### den Jobangeboten.

Du landest dann direkt bei den aktuellen Jobangeboten des fib:

Hier hast Du die Möglichkeit Dir die vorhandenen A**nzeigen anzuschauen** und die **eigenen Suchkriterien festzulegen**, um dadurch die Ergebnisse zu filtern. Die Auswahl des Standortes, des gewünschten Arbeitsbereiches oder das Geschlecht der Kund\*in, schränkt die Suchergebnisse entsprechend ein. Hier kannst Du die Bedingungen jederzeit zurücksetzen. Hast Du ein **Angebot gefunden**, dessen Bedingungen auf Dich zutreffen, kannst Du Dich durch das Drücken auf den **"Bewerben"-Button** am Ende der jeweiligen Anzeige direkt online bewerben.Die **Kontaktdaten** (Name & Telefonnummer) der zuständigen Assistenzkoordinator\*in werden Dir für ggf. notwendige telefonische Rückfragen ebenfalls angezeigt.

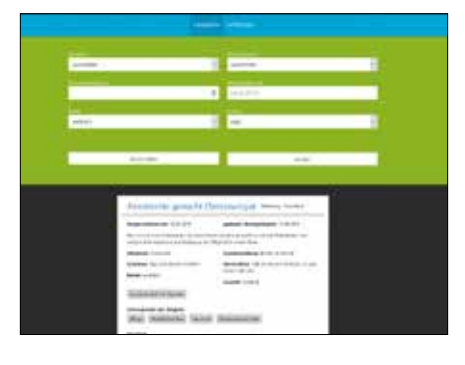

Der Anzeigentext umfasst alle Basisinformationen, die für die Tätigkeit wichtig sind. So werden beispielsweise Dienstzeiten und Schichten, sowie Erfordernisse für die Tätigkeit bei der Kund\*in genannt. Es ergibt nur Sinn, sich auf diese Anzeige zu bewerben, wenn Du den Anforderungen entsprechen kannst.

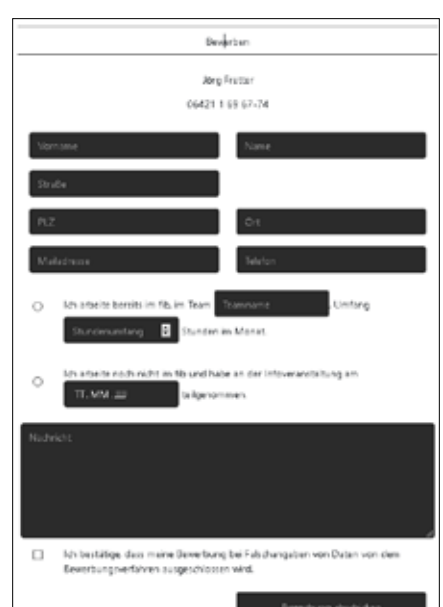

Für die Bewerbung nutzt Du das entsprechende Formular. Fülle bitte alle Felder wahrheitsgemäß aus und nutze das Nachrichtenfeld um Dich detailliert vorzustellen bzw. Details die wichtig sind, mitzuteilen. Bestätige bitte entweder Deine bereits bestehende Mitarbeit im fib oder die Teilnahme an einer der wöchentlich stattfindenden Informationsveranstaltungen (mit Datum).

Zum Schluss benötigen wir noch Deine Bestätigung, dass Deine Daten mit den Bedingungen übereinstimmen.

Mit "Bewerbung abschicken" geht Deine Bewerbung direkt an die jeweilige Assistentzkoordinator\*in, die sich dann mit Dir in Verbindung setzen wird. Du erhälst zur Bestätigung ebenfalls eine Mail mit der Kopie Deiner Bewerbung an die von Dir genannte Mailadresse zugesandt.

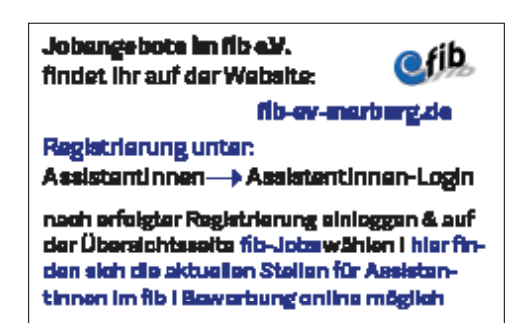

## fib-ev-marburg.de

Bei Schwierigkeiten das Online-Tool betreffend, wende Dich bitte per Mail an: Jörg Fretter,

webadmin@fib-ev-marburg.de

fib im Blick | Nr. 1 März 2018 - Sonderausgabe